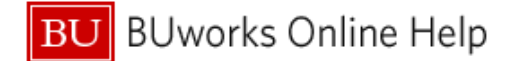

## How to Itemize an Expense

This Quick Reference Guide demonstrates how to itemize an expense in Concur when preparing an expense report.

## 1: To begin, first select the expense you would like to itemize.

| Alerts: 5                                   |                                   |                                         | ~                           |
|---------------------------------------------|-----------------------------------|-----------------------------------------|-----------------------------|
| Test report \$72.28<br>Not Submitted        |                                   |                                         | Delete Report Submit Report |
| Report Details  Print/Share  Manage Receipt | 3 🔻                               |                                         |                             |
| Add Expense Edit Delete                     |                                   |                                         |                             |
| Alerts Receipt Payment Type                 | Expense Type                      | Vendor Details                          | Date - Requested            |
| US Bank CBCP                                | Taxi (513500, 513700)             | NYC TAXI 2R18                           | 04/30/2018 \$7.56           |
| US Bank CBCP                                | Individual Meals (513500, 513700) | DUTCH FREDS<br>New York, New York       | 04/29/2018 \$20.70          |
| US Bank CBCP                                | Business Meals (513500, 513700)   | RESTAURANT THALIA<br>New York, New York | 04/29/2018 \$44.02          |
|                                             |                                   |                                         | \$72.28                     |

## 2: Select the tab to Itemize

| Dotails                           | ns                                    | Hide Receipt         |
|-----------------------------------|---------------------------------------|----------------------|
| Allocate                          | * Indicates required field            |                      |
| Expense Type *                    |                                       |                      |
| Individual Meals (513500, 513700) | )                                     |                      |
| ransaction Date                   | Business Purpose                      |                      |
| 04/29/2018                        |                                       |                      |
| Inter Vendor Name                 | Ø Meal Type *                         |                      |
| DUTCH FREDS                       | · · · · · · · · · · · · · · · · · · · |                      |
| City of Purchase *                | Payment Type                          |                      |
| New York, New York                | US Bank CBCP                          |                      |
| ransaction Amount                 | Currency                              | <b>O</b>             |
| 20.70                             | US, Dollar                            | Attach Receipt Image |
| Does this Meal include Alcohol? * |                                       |                      |
|                                   | Personal Expense (do not reimburse)   |                      |
|                                   | 2                                     |                      |
| Spousal Travel Included?          |                                       |                      |
| Spousal Travel Included?          |                                       |                      |

| 3  | Enter values in the corresponding fields                   |
|----|------------------------------------------------------------|
| 3b | If applicable, mark any Non Reimbursable/Personal Expenses |
| 4  | Click Save Itemizations                                    |

| 25/2010                                                                 | OUTCH FREDS Cor                             | porate Card                                                                                                    |                            |
|-------------------------------------------------------------------------|---------------------------------------------|----------------------------------------------------------------------------------------------------|----------------------------|
| Details                                                                 | Itemizations                                |                                                                                                    | Hide Receipt               |
| mount<br>20.70                                                          | temized<br>\$0.00                           | Remaining     \$20.70                                                                                             |                            |
| Jooholic Beverages (!<br>ips/Gratuities (51350<br>:pousal Travel (51351 | 513510, 513710)<br>0, 513700)<br>0, 513710) | Personal Expense (do not reimburse)<br>Personal Expense (do not reimburse)<br>Personal Expense (do not reimburse) | et<br>Attach Receipt Image |
| lan Daimhurashla Da                                                     | rsonal Expense                              |                                                                                                    |                            |

Your expense is now properly itemized. Itemizations can be reviewed/edited by re-selecting that expense on your report page and selecting the Itemizations tab.

\*As a reminder, all meals over \$25 must have an itemized receipt, and alcohol must always be itemized separately.